# Synology NAS SMB and NFS Sharing Setup Tutorial

#### 1. Preparation

(1)Zidoo media player

(2)Synology NAS

Note:Both Zidoo media players and Synology NAS are needed to in same LAN, which could be roughly understand that they are connected with same router or switch.

### 2. SMB and NFS permission setting tutorial for Synology NAS

#### **SMB** Sharing

(1)Services>SMB>Advanced Settings>Minimum SMB Protocol>SMB1

| III. |                 |                                    | P - = )                  |                          |                    |                         |                                                  |
|------|-----------------|------------------------------------|--------------------------|--------------------------|--------------------|-------------------------|--------------------------------------------------|
| 8    | © Search        | SMB/AFP/NFS                        | FTP                      | TFTP                     | rsync              | Advanced                |                                                  |
| ∧ F  | ile Sharing     | ∧ SMB                              |                          |                          |                    |                         |                                                  |
| <    | Shared Folder   | 🖌 Enable SMB se                    | rvice                    |                          |                    |                         |                                                  |
| e.   | File Services   | Workgroup:                         | ccess to                 | WORKO                    | GROUP<br>ersions   |                         |                                                  |
| 2    | User            | Enable Tra                         | ansfer Lo                | g                        |                    |                         |                                                  |
| 2    | Group           | Advanced Se                        | ettings                  | -                        | -0                 |                         |                                                  |
| 1    | Domain/LDAP     | Note: You can                      | enable R                 | ecycle Bin               | on the edit        | page of Shar            | ed Folder.                                       |
| ^ C  | onnectivity     | Note: After fold<br>search the con | ders are i<br>tained fil | indexed at<br>es and con | Indexing<br>tents. | Service and n           | nounted to a Mac computer, you can use Finder to |
| 0    | QuickConnect    | Enter the bel                      | low addre                | ess to acce              | ss shared f        | folders using a         | computer in your local network:                  |
| 3    | External Access | PC (Wind<br>Mac (Find              | ows Exp<br>er):          | lorer):                  | \\L<br>smb         | IZI-NAS<br>D://LIZI-NAS | (                                                |
|      | Network         |                                    |                          |                          |                    |                         |                                                  |
| 8    | DHCP Server     |                                    |                          |                          |                    |                         | Apply Reset                                      |

| WINS server:                                                                                                    |                                 |            |  |
|----------------------------------------------------------------------------------------------------|---------------------------------|------------|--|
| NS server:<br>iximum SMB protocol:<br>nimum SMB protocol:<br>1B range:<br>ansport encryption mode:<br>Enable Opportunistic Locking<br>Enable Opportunistic Locking<br>Enable SMB2 lease<br>Enable Local Master Browser<br>Enable DirSort VFS module<br>This option sorts directory ite<br>Veto files<br>Veto criteria:<br>Allow symbolic links within sh<br>Allow symbolic links acro | SMB2                            |            |  |
| Minimum SMB protocol:                                                                                                    | SMB1                            | •          |  |
| INS server:<br>aximum SMB protocol:<br>inimum SMB protocol:<br>MB range:<br>ansport encryption mode:<br>Enable Opportunistic Locking<br>Enable Opportunistic Locking<br>Enable SMB2 lease<br>Enable Local Master Browser<br>Enable DirSort VFS module<br>This option sorts directory ite<br>Veto files<br>Veto criteria:<br>Allow symbolic links within sh                            | SMB1,SMB2                       |            |  |
| Fransport encryption mode:                                                                                                    | Auto                            |            |  |
| Enable Opportunistic Locking                                                                                                    |                                 |            |  |
| Enable SMB2 lease                                                                                                    |                                 |            |  |
| Enable Local Master Browser                                                                                                    |                                 |            |  |
| Enable DirSort VFS module                                                                                                    |                                 |            |  |
| This option sorts directory iter                                                                                                    | ns alphabetically before sendir | ng them to |  |
| Veto files                                                                                                    |                                 |            |  |
| Veto criteria:                                                                                                    | /*.txt/README/                  |            |  |
|                                                                                                    | ared folders                    |            |  |
| Allow symbolic links within sha                                                                                                    | area roiders                    |            |  |

(2)Control Panel> Shared Folder > Select the file is going to be shared>Edit>Permissions>Set read/write for local users. Synology has turned on SMB sharing by default, the setup has finished after this step. If you are familiar with NAS, you can set up other setting according to your demand.

Note: Please login with the user name that has gotten "read/write" permission in Zidoo media player.

| Package       | 3               |             |                         | Control Panel                |          |              |            |                 |             |  |  |  |
|---------------|-----------------|-------------|-------------------------|------------------------------|----------|--------------|------------|-----------------|-------------|--|--|--|
| Center        | Search          |             | Create 👻                | Edit                         | Delete   | Encryption + | Action 👻   | Y Search        | ≡₽          |  |  |  |
|               | ∧ File Sharing  |             | da                      | ocker                        | 3        |              |            |                 |             |  |  |  |
| Control Panel | 🔀 Shared Folder |             | Vo                      | lume 5 (Basic<br><b>usic</b> | , btrfs) | 2            |            |                 | ~           |  |  |  |
| 0             | File Services   |             | Volume 1 (Basic, btrts) |                              |          |              |            |                 |             |  |  |  |
|               | 2. User         | General     | Advanced                |                              |          |              |            |                 |             |  |  |  |
| File Station  | Croup           | Local users |                         | •                            |          | •            |            | <b>P</b> Search | Y           |  |  |  |
|               |                 | Name        | Preview                 | v Group                      | permiss  | No access    | Read/Write | Read only       | Custom      |  |  |  |
| (?)           | Domain/LD/      | admin       | Custom                  | ize Ci                       | ustomize |              | ✓          |                 |             |  |  |  |
| DEM Hole      | ∧ Connectivity  | guest       | Custom                  | ize Cu                       | ustomize |              |            |                 |             |  |  |  |
| DOM HEID      |                 | huyuan      | Custom                  | ize Ci                       | ustomize |              |            |                 |             |  |  |  |
|               | Quickeonne      |             |                         |                              |          |              |            |                 |             |  |  |  |
|               | S External Acc  |             |                         |                              |          |              |            |                 |             |  |  |  |
|               | 1 Network       |             |                         |                              |          |              |            |                 |             |  |  |  |
|               | A DHCP Serve    |             |                         |                              |          |              |            |                 |             |  |  |  |
|               |                 |             |                         |                              |          |              |            |                 |             |  |  |  |
|               |                 |             |                         |                              |          |              |            |                 |             |  |  |  |
|               |                 |             |                         |                              |          |              |            |                 | 3 item(s) C |  |  |  |
|               |                 |             |                         |                              |          |              |            | ОК              | Cancel      |  |  |  |

## NFS Sharing

(1)Control Panel>File Services>SMB/AFP/NFS>Tick Enable NFS

|                 | Control Panel P - 1                                                                                                    |       |
|-----------------|----------------------------------------------------------------------------------------------------|-------|
| Search          | SMB/AFP/NFS FTP TFTP rsync Advanced                                                                                                    |       |
| File Sharing    | Note: Enable the Bonjour service discovery at Service Discovery to help Time Machine find your shared folders.                                       |       |
| Shared Folder   | Note: After folders are indexed at <b>Indexing Service</b> and mounted to a Mac computer, you can use Finde search the contained files and contents. | er to |
| File Services   | Enter the below address to access shared folders using a computer in your local network:                                                             |       |
| User            | Mac (Finder): afp://LIZI-NAS.local                                                                                                    |       |
| Group           | ∧ NFS                                                                                                    |       |
| Domain/LDAP     | Enable this function to allow users to access the server via NFS protocol.                                                                           |       |
| Connectivity    | Enable NFSv4 support                                                                                                    |       |
| QuickConnect    | NFSv4 domain:                                                                                                    |       |
| External Access | Advanced Settings                                                                                                    |       |
| Network         | Note: You can edit NFS permissions for shared folders on the edit page of <b>Shared Folder</b> .                                                     |       |
| DHCP Server     | Apply                                                                                                    | set   |

(2) Shared Folder>NFS Permissions> Create>Setup setting below:

Hostname or IP\*: \*

Privilege:Read/write

Squash:Map all users to admin

Security:sys

Tick all three options including "Enable asynchronous", "Allow connections from non-privileged ports(posts higher than 1024)" and "Allow users to access mounted subfolders"

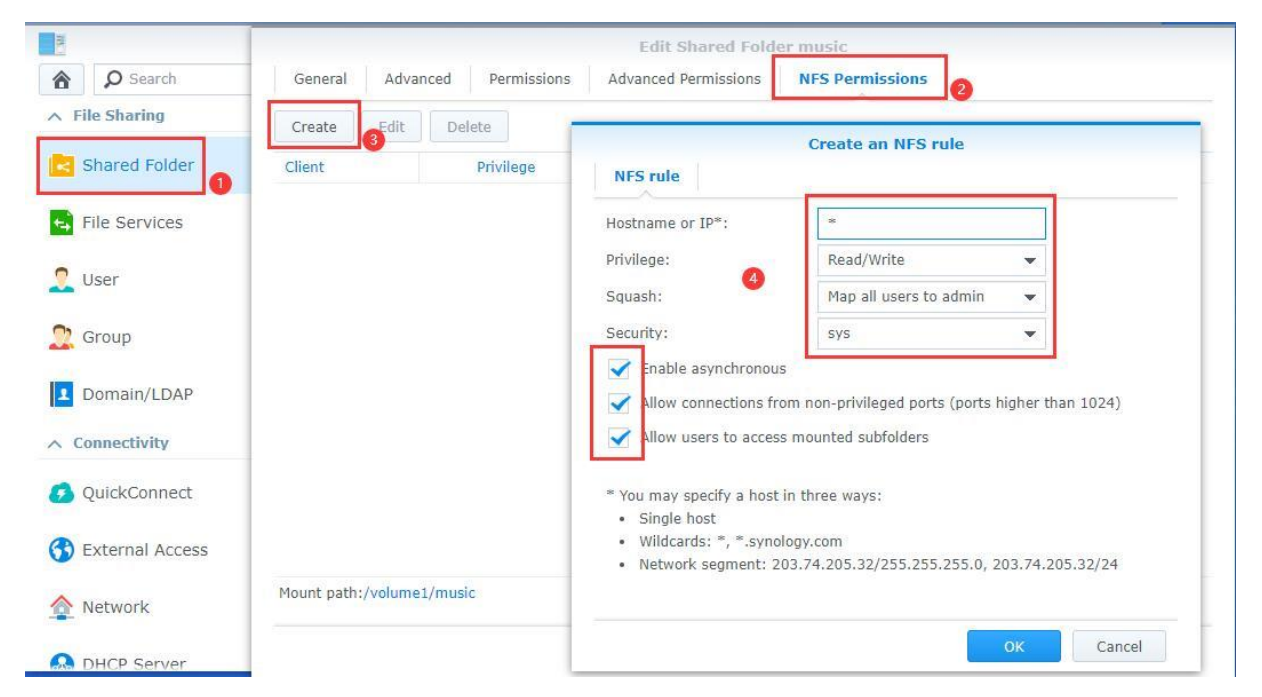

3.Find the sharing files on Zidoo media player via Media Center>SMB/NFS Note:SMB sharing is needed to input username and password.

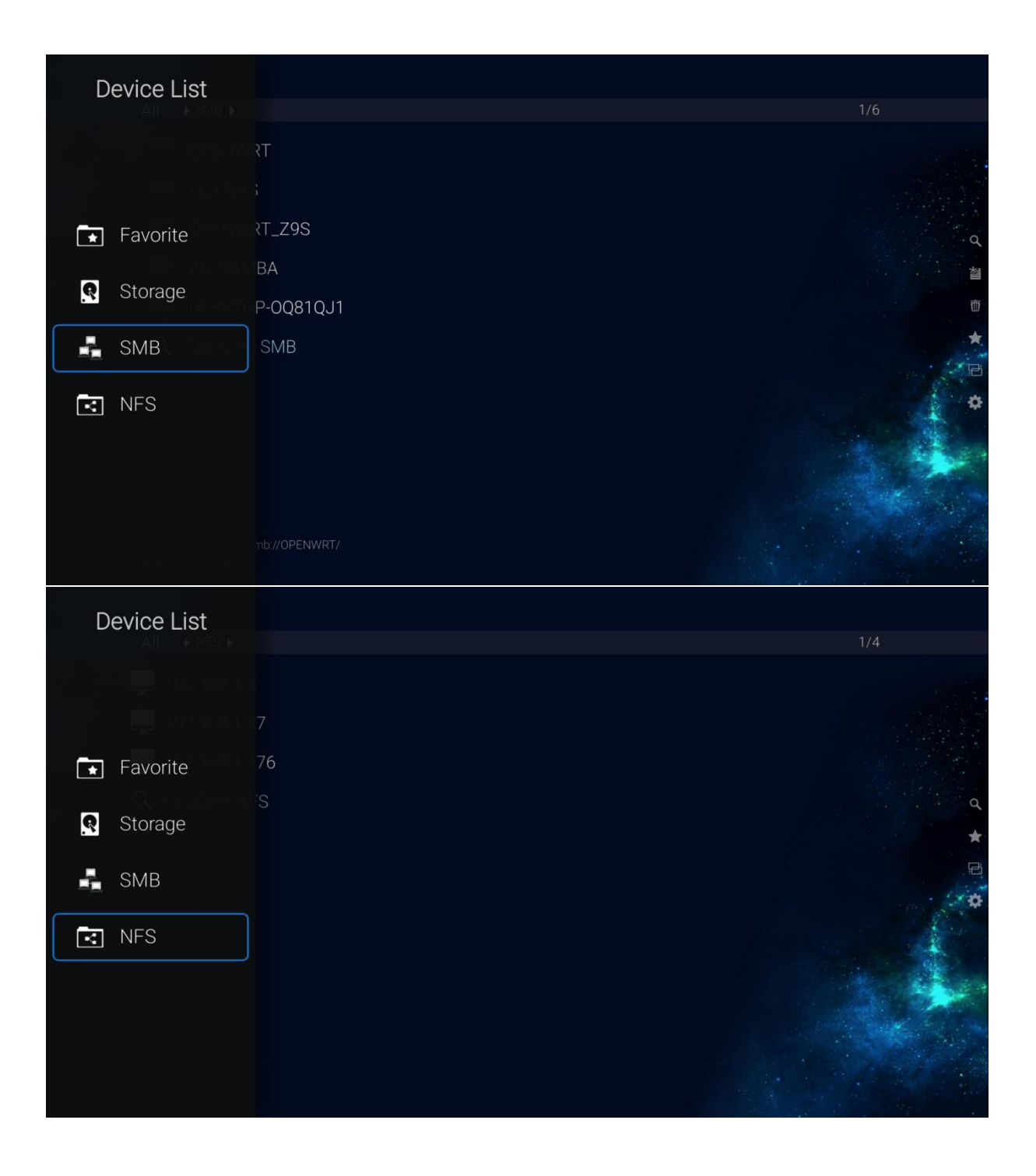